Control horario

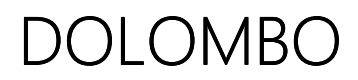

Guía rápida

# DOLOMBO

## La aplicación

DOLOMBO es una aplicación en la nube para el control horario de los trabajadores de una empresa, permitiendo a estos fichar su jornada laboral, controlar sus horarios y ausencias.

Un usuario que haya sido dado de alta para usar dicho sistema deberá haber recibido un correo electrónico con la URL para acceder al servicio, que será <u>https://dolombo.com/app</u>, y unas credenciales de acceso que indicarán un código de empresa, un usuario (siempre será *admin*) y una contraseña.

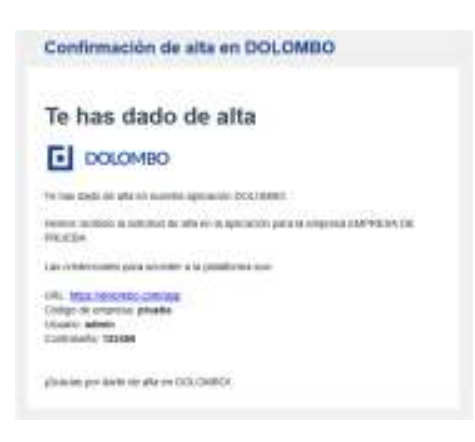

Al entrar en la aplicación se pedirán dichas credenciales.

Código de empresa: El código que identifica su empresa u organización de manera única.

<u>Usuario</u>: Un nombre de usuario que lo identifica de manera individual, dentro de la empresa u organización, que la primera vez será **admin**, ya que es el que se crea de manera automática.

Contraseña: Una clave de acceso a la aplicación.

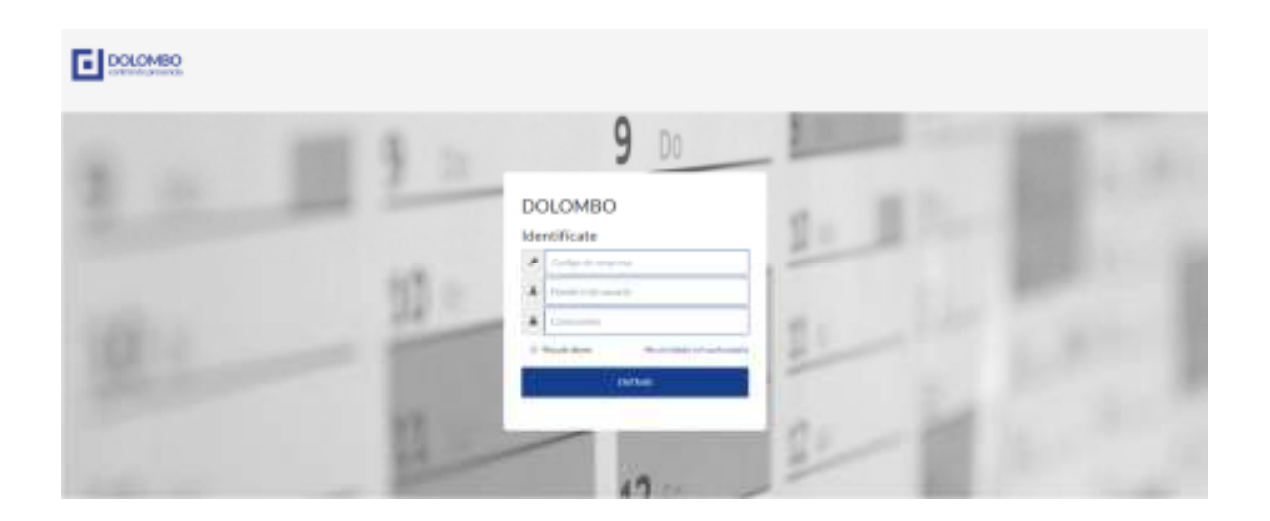

Al acceder a la aplicación se mostrará la página de resumen, donde se verán todos los empleados de la empresa, si centro de trabajo y su estado de trabajo, así como una zona donde puntualmente se puedan visualizar notificaciones.

|   | DOLOMBO            | DOLOMBO                                                                   | billion was bin grow at |                                                                       | 1. and                                                                                                    |
|---|--------------------|---------------------------------------------------------------------------|-------------------------|-----------------------------------------------------------------------|----------------------------------------------------------------------------------------------------|
| * | Hetro              | Información per                                                           | teral                   |                                                                       |                                                                                                    |
| 8 | (uning the         | Prophereday                                                               |                         |                                                                       |                                                                                                    |
|   | lar-same           | April - Maria - Margar<br>Maria - Anna - Margar<br>Maria - Andre - Margar |                         | attena a ledia<br>della a ledia<br>della a statuti<br>della a statuti | Cont o contact a contact<br>cont a franchistic accurate<br>Cont of the activity of the activity of the activity of the<br>Control of the activity of the activity of |
|   |                    | An an inclusion in the sec-<br>empty of the sector.                       |                         | Denie process<br>Theory                                               | or familiary                                                                                                    |
| 4 | 100.000            | On a lotter manifest                                                      | а<br>С                  |                                                                       |                                                                                                    |
| 4 | 0.000              |                                                                           |                         |                                                                       |                                                                                                    |
|   |                    |                                                                           |                         |                                                                       |                                                                                                    |
| * | Contraction of the | Notificaciones                                                            |                         |                                                                       |                                                                                                    |

### Primer paso: La empresa y los centros de trabajo

Lo primero que se debe hacer es revisar los datos de la empresa. En el menú EMPRESA se puede comprobar que los datos de la empresa sean correctos. Además, se deberán crear los centros de trabajo necesarios, si hubiese más de uno, que ya se crea automáticamente.

| DOLOMBO     | DOLOMBO Listade                     | contral de trabais |                                  |              | 1 100 v |
|-------------|-------------------------------------|--------------------|----------------------------------|--------------|---------|
| #           | Anny Arrestances                    | Centres de Svelade |                                  |              |         |
| 2           | Teacher in the Sockastan California | Printer .          | Paintin                          | A-1000       | Animate |
| a second    |                                     | Schleren bit of    | San Frage - Hall Talance - State | A County ATT | 0.018   |
| 2           | -                                   |                    |                                  |              |         |
| B involues  |                                     |                    |                                  |              |         |
| A 1000000   |                                     |                    |                                  |              |         |
|             |                                     |                    |                                  |              |         |
| Contraction |                                     |                    | 1 🖬 1                            |              |         |
|             | Harryo                              |                    |                                  |              | ensia   |

# Segundo paso: Los empleados

A continuación, deben crearse los empleados para cada centro de trabajo. Al crear cada empleado se generará también un horario asociado a él que deberá adaptarse al horario real de cada trabajador.

| DOLOMBO               | DOLOMBO    | Lista de englisidad                      |                        |                               |                        |      |
|-----------------------|------------|------------------------------------------|------------------------|-------------------------------|------------------------|------|
|                       | Enulvation |                                          |                        | Ofkinaprin                    | c (2.2) 🔳 The Maniford |      |
| R (******             | Yest       | Readers -                                | Farm.                  |                               | -                      |      |
|                       | 2          | Spring ( 1999) ( 1999) ( and a spring of | Manufacture of Alexand | -                             | 423.541.104            | 978  |
| and the second second | 0          | 100-100-100-1                            | Parameter and          | 10.01173                      | 84z-951 ali-           | 100  |
| 2.000                 |            | Jan Calm Taria Associ                    | Paganala salat         |                               | and day (see           | 1997 |
| Incomes               |            | Service Restartion Vector                | Advancing of a line in | sectorization (a present come | 617 838 314            |      |
| A superior            |            | Sonana Fernindez Aveon                   | Programatic Justic     | susana fernandez georali 20m  | 400 204 002            | **   |
|                       |            |                                          |                        |                               |                        |      |
| Constantiation        |            |                                          | - <b>-</b>             |                               |                        |      |
|                       | HUNYD      |                                          |                        |                               |                        | ento |

### Tercer paso: Los usuarios

Deben crearse los usuarios necesarios para acceder a la aplicación, creando al menos un usuario para cada trabajador y asignándoselo en la ficha del usuario. De esta manera, en cuanto el usuario entre con las credenciales que se le acaban de establecer, éste accederá directamente a su panel de fichar.

|             | DOLOMBO ulcano | × 100 - |
|-------------|----------------|---------|
| *           | Unarths        |         |
| A terms     | Termina'       | <br>3   |
| B ANTANAN   | Total'         |         |
| (p) alatida | Administrator  |         |
| Internets   |                |         |
| ± usualitie |                |         |
|             |                |         |
| Contraction | CANCORN        | ania .  |

# Cuarto paso: Fichar

Por último, al acceder como usuario asociado a un trabajador, ya se entrará directamente en el panel de fichar, que será la página de acceso común diario para realizar los registros de entrada y salida de cada trabajador de la empresa.

| DOLOMBO  | porowap                                                                        | Pathan                          |                                                                                       | æ                       |  |
|----------|--------------------------------------------------------------------------------|---------------------------------|---------------------------------------------------------------------------------------|-------------------------|--|
| B second | Post                                                                           |                                 |                                                                                       |                         |  |
| 5        | Ignacio Méndez Aristegui                                                       |                                 | Hopy<br>Viewane<br>19 to Jona de 2019<br>Hanna fe<br>Oblidit a 14 00<br>36 00 a 19 00 |                         |  |
|          | Maria de servicio<br>Prese de public<br>Maria de servicio<br>Maria de servicio | acid<br>(40)<br>SAOS<br>ENDENTI | -mage                                                                                 | 17:59 84<br>Here Labore |  |

Este documento es un esquema a modo de guía rápida de inicio por primera vez en la aplicación. No sustituye al manual de usuario; simplemente trata de indicar el orden en el que se debe introducir la información la primera vez que se entra en la aplicación para poder trabajar con ella correctamente.

© Codebit Systems, S.L 2019 Todos los derechos reservados